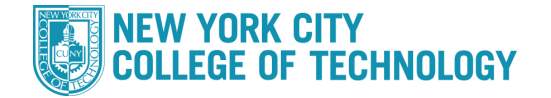

- 1. Log into CUNYfirst at https://home.cunyfirst.cuny.edu and select Student Center
- 2. In the Academics section, click the Enroll link, followed by the drop tab

| Academics                                | Search                         |     | Plan |   |      | Enroll |      |             |
|------------------------------------------|--------------------------------|-----|------|---|------|--------|------|-------------|
| Search<br>Plan<br>Enroll<br>My Academics | my class schedule Drop Classes | add | drop | I | swap |        | edit | term inform |
| other academic 👻 💓                       | 1. Select classes to drop      |     |      |   |      |        |      |             |

3. Check the box next to the course(s) you wish to drop/withdraw from and select Drop Selected Classes

| Select | Class                          | Description                      | Days/Times                                         | Room                                   | Instructor   | Units | Statu    |
|--------|--------------------------------|----------------------------------|----------------------------------------------------|----------------------------------------|--------------|-------|----------|
|        | ART 110-006<br>(18149)         | Art Survey I<br>(Lecture)        | Th 8:00AM -<br>9:40AM                              | Fiterman<br>1010                       | R. Ojo-Ajayi | 2.00  | ~        |
|        | <u>BIO 210-07LC</u><br>(18765) | Biology I (Lecture)              | Mo 12:00PM -<br>12:50PM<br>Fr 11:00AM -<br>12:40PM | Main Bldg<br>S714<br>Main Bldg<br>N786 | C. Mata      | 4.00  | ~        |
|        | BIO 210-07LB<br>(18766)        | Biology I<br>(Laboratory)        | We 11:00AM -<br>1:45PM                             | Main Bldg<br>N674                      | C. Mata      |       | ~        |
|        | ENG 101-208<br>(84273)         | English Composition<br>(Lecture) | Mo 9:00AM -<br>10:40AM<br>We 9:00AM -<br>9:50AM    | Fiterman<br>704<br>Fiterman<br>903     | A. Urbanski  | 3.00  | -        |
|        | MAT 206-006<br>(20743)         | Precalculus (Lecture)            | TuTh 10:00AM -<br>11:40AM                          | 70 Murray<br>M1207                     | K. Lagrance  | 4.00  | <b>v</b> |

4. You will be asked to confirm your selection(s). Once confirmed, select Finish Dropping

|                        |                           | Enrolled              | (S) Dropp     | ped 🔼 W      | Wait Listed |        |  |
|------------------------|---------------------------|-----------------------|---------------|--------------|-------------|--------|--|
| Class                  | Description               | Days/Times            | Room          | Instructor   | Units       | Status |  |
| ART 110-006<br>(18149) | Art Survey I<br>(Lecture) | Th 8:00AM -<br>9:40AM | Fiterman 1010 | R. Ojo-Ajayi | 2.00        | -      |  |
|                        |                           | CANCEL                | PREVIOU       | IS FINI      | SH DRC      | PPING  |  |

- 5. The results of your transaction will be shown
  - a. If there is an error, it will have the Kerror: unable to drop class next to the course/status
  - b. If successful, it will have the 💙 Success: dropped next to the course/status